Dexis Connect Support 1-888-883-3947 Dexis Support 1-800-324-6055 9am-6pm EST M-F

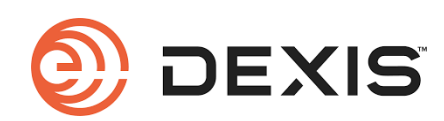

# **Quick Reference Guide for Dexis**

# Find Buttons Fast

**Create Patient** – Click add Profile button, enter Patient's First, Last name, DOB and Gender. Click Create

**New Case** – Select patient, select SCAN button **Calibration** –In the IS Scanflow acquisition window, select calibration

**Remote Support** – click Menu bar in the upper right corner, select Help, select vour preference.

### Scanning Protocol

# Scan Full arch or Quadrant:

Mand - Occlusal-Lingual-Buccal

Max - Occlusal-Buccal-Lingual

**Trim** away excess scan data and scatter - remove anything sticking above cusp tips or covering posterior buccal side

**Bite**-generally the last thing to do, scan until you hear the beep

## **Check Phase**

Refine Analysis Window Select appropriate resolution Select Refine Evaluate Model Options: Shade matching, margin & edit/cut model

## Export Phase

Select Quick connect icon (3 people image) Select the lab partner from email list Write any message to the lab Select the indication type needed Click Send IS Connect will open with case Select the "Up" arrow on bottom right toolbar A pop-up will appear Select Lab partner Option to Attach any additional images/files from external source Complete the Due date Comment section-Add patients name and any instructions Select terms and conditions Select submit

#### Implant Cases

Common Scan with healing abutment in scan Upper/Lower/Bite

Configure scan – Select Implant

**Emergence Profile Scan-** Copy Scan data or start a new scan for full arch cases. Click on the center of the site and drag it out to cut a hole around the implant site. Scan the neck of tissue without healing abutment.

**Scanbody scan,** cut a hole around the Implant site. Click on the center of the site and drag it out, this punches out a hole the image to obtain the next scan.

### Scan Scanbody

Continue through Check, Adapt and Export

### Crown/Bridge/Aligner

Select SCAN, from the upper right screen Select the Arch you want to begin with from the Typodont Model on the lower left corner. Scan lower quad/arch Scan upper quad/arch Scan Normal Bite -Quad, complete 3-4 Normal bites -Arch, complete 4-6 Normal bites Additional bites can be added, select 2<sup>nd</sup>/3<sup>rd</sup>/4<sup>th</sup>/5<sup>th</sup> circles, rename each additional bite as needed.

Continue through Check, Adapt and Export

## **Pre-prep Crown**

Common Scan before preparation of tooth/teeth. Upper/Lower/Bite Configure Scan and select- "Preparation Scan"

Data will copy over to the preparation scan catalog Cut tooth being prepped out of scan

Once the prep is complete scan prep to acquire data Continue through Check, Adapt and Export

# **Cleaning and Care**

Mirrored Tips-wash & autoclave per manufacturer guidelines as described in safety guide. **Pre-Vacuum Autoclave (Class B)** – Autoclave at 273.2 degrees F for 3 minutes & 20-30 minute dry cycle